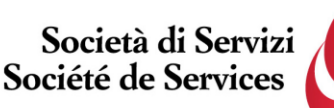

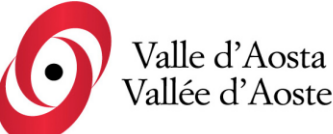

Società di Servizi Valle d'Aosta S.p.a Société de Services Vallée d'Aoste S.p.a.

Socio Unico Regione Autonoma Valle d'Aosta

Capitale sociale i.v. € 950.000,00

di direzione e coordinamento da parte

della Regione Autonoma Valle d'Aosta

Società soggetta ad attività

Avviso di selezione pubblica, per titoli ed esami, per la creazione di una graduatoria utile all'assunzione di addetti a tempo pieno o parziale sia determinato che indeterminato nel profilo professionale di OPERATORE DI SOSTEGNO PER L'ATTIVITÀ DI ASSISTENZA E SOSTEGNO, ANCHE EDUCATIVO, ALLE PERSONE AFFETTE DA PATOLOGIE FISICHE O PSICHICHE – 2024

C.F. e PIVA 01156380071

Numero REA: AO-72051

## Accesso alle prove - Istruzioni

Per accedere alla propria prova il candidato dovrà aprire lo stesso file SEB utilizzato il giorno del concorso, ovvero:

- Prova di accertamento linguistico: <u>https://alesinformatica.com/download/afosvda/?wpdmdl=6152&masterkey=wBW0H4VB1q</u> <u>Gl6HI1uzyzTrUmPwgnYSNZnvhhgG3HLIP-</u> <u>u1fzV1M7P2Ieigxdm1wuSkvh5sE89KbhoBilyJ22IPQLXi\_fmgleTbWvyc5gMGc</u>
- Prova scritta di indirizzo: <u>https://alesinformatica.com/download/scosvda/?wpdmdl=6153&masterkey=8M9s4nLMzmA</u> <u>Js3-i1bSI9tokfVW6HDy-</u> <u>fJmIvfKflZCaQMKlzPpS3f2e\_NqXKRt30HGoUle3SXQzh8GZXuyXbVBxw8gztl8JqNR4</u> <u>MMb4SQ</u>

Dopo aver scaricato e aperto il file con Safe Exam Browser, dovrà accedere con le proprie credenziali, le stesse utilizzate il giorno del concorso, e potrà visualizzare la propria prova.

Per chiudere SEB, una volta terminata la visione, il candidato dovrà cliccare in basso a destra sul simbolo on/off (termina sessione) e inserire la password di sicurezza **118**, quindi cliccare su "conferma".

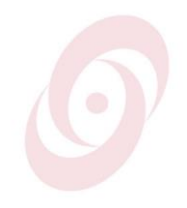